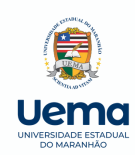

UNIVERSIDADE ESTADUAL DO MARANHÃO SUPERINTENDÊNCIA DE CONCURSOS E SELETIVOS DIVISÃO DE SELETIVOS PARA CONTRATAÇÃO DE PROFESSOR SUBSTITUTO

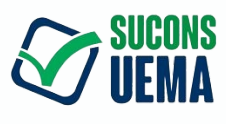

# **Guia da COMISSÃO EXAMINADORA**

de seletivos para contratação de professores substitutos da UEMA

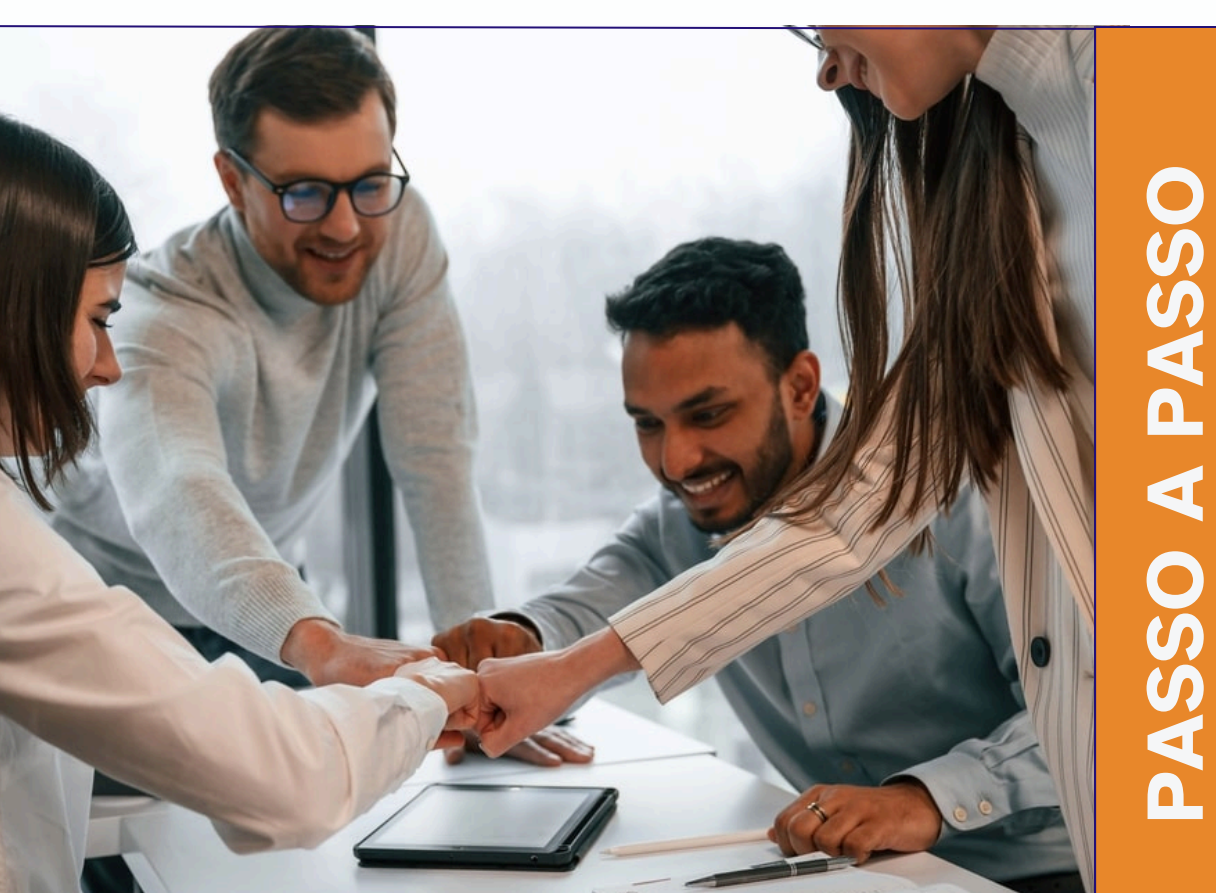

## UNIVERSIDADE ESTADUAL DO MARANHÃO - UEMA

#### Reitor

Walter Canales Sant'Ana

#### **Vice-Reitor**

Paulo Henrique Aragão Catunda

#### Superintendente de Concursos e Seletivos

Maria Cristiane Pestana Chaves Miranda

#### Equipe da Divisão de Seletivos para Contratação Temporária de Docentes

Ana Luísa Oliveira dos Santos Lawana Cardoso Nascimento Maria Eduarda da Mota Freitas Noah da Silva Marques Samuel Rodrigues Araujo

Universidade Estadual do Maranhão Superintendência de Concursos e Seletivos - SUCONS / UEMA

Endereço: Cidade Universitária Paulo VI - Campus São Luís - Av. Lourenço Vieira da Silva N° 1000 - Jardim São Cristovão - São Luís/MA, CEP: 65.055-310

Fone: 2016-9412 E-mail: comissao.seletivos@ascons.uema.br Lawana Cardoso Nascimento Samuel Rodrigues Araujo Ana Luísa Oliveira dos Santos Noah da Silva Marques Maria Cristiane Pestana Chaves Miranda Maria Eduarda da Mota Freitas Marcia Cristina Gomes Candida Abreu Gonçalves Flávio de Souza Leitão Rafaela Cristina Araújo dos Santos

#### GUIA DA COMISSÃO EXAMINADORA DE SELETIVOS PARA CONTRATAÇÃO DE PROFESSORES SUBSTITUTOS DA UEMA

EDUEMA 2024

© Copyright 2022 by UNIVERSIDADE ESTADUAL DO MARANHÃO Qualquer parte desta publicação pode ser reproduzida, desde que citada a fonte.

Todos os direitos desta edição reservados à EDUEMA

#### GUIA DA COMISSÃO EXAMINADORA DE SELETIVOS PARA CONTRATAÇÃO DE PROFESSORES SUBSTITUTOS DA UEMA

#### EDITOR RESPONSÁVEL

Jeanne Ferreira de Sousa da Silva

#### CONSELHO EDITORIAL

Alan Kardec Gomes Pachêco Filho Ana Lucia Abreu Silva Ana Lúcia Cunha Duarte Cynthia Carvalho Martins Eduardo Aurélio Barros Aguiar Emanoel Cesar Pires de Assis Fabíola Hesketh de Oliveira Helciane de Fátima Abreu Araújo Helidacy Maria Muniz Corrêa

Jackson Ronie Sá da Silva José Roberto Pereira de Sousa José Sampaio de Mattos Jr Luiz Carlos Araújo dos Santos Marcos Aurélio Saguet Maria Medianeira de Souza Maria Claudene Barros Rosa Elizabeth Acevedo Marin Wilma Peres Costa

Guia da comissão examinadora de seletivos para contratação de professores substitutos da UEMA/ NASCIMENTO, Lawana Cardoso ... [et. al.] . - São Luís: EDUEMA, 2024.29p.

ISBN 978-85-8227-494-1

1. Seletivo; 2. Professor substituto; 3. Docentes; 4. Banca Examinadora; I. Nascimento, Lawana Cardoso. II. Araujo, Samuel Rodrigues. III. Nascimento, Lawana Cardoso. IV. Marques, Noah da Silva. V. Miranda, Maria Cristiane Pestana Chaves. VI. Freitas, Maria Eduarda da Mota. VII. Gomes, Marcia Cristina. VIII. Gonçalves, Candida Abreu. IX. Leitão, Flávio de Souza. X. Santos, Rafaela Cristina Araújo dos Santos.

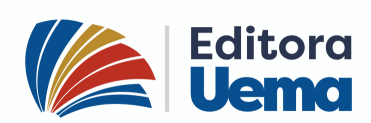

Cidade Universitária Paulo VI - C. P. 09 EditoraCEP: 65055-970 - São Luis/ MA.Uemowww.editora.uema.br - editora@uema.br

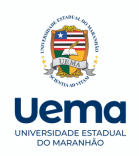

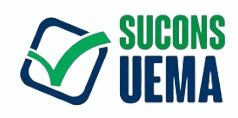

Universidade Estadual do Maranhão Superintendência de Concursos e Seletivos - SUCONS / UEMA

Endereço: Cidade Universitária Paulo VI - Campus São Luís -Av. Lourenço Vieira da Silva N° 1000 - Jardim São Cristovão -São Luís/MA, CEP: 65.055-310

Fone: 2016-9412 E-mail: comissao.seletivos@ascons.uema.br

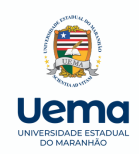

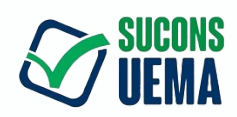

## SUMÁRIO

#### Passo 1 CADASTRO DOS MEMBROS DA BANCA EXAMINADORA

|                                                           | . 8 |
|-----------------------------------------------------------|-----|
| Passo 2 LOGIN                                             | . 9 |
| Passo 3 ANÁLISE DE ISENÇÃO                                | 10  |
| PASSO 3.1 Analisar recurso das solicitações de isenção    | 17  |
| Passo 4 ANÁLISE DE INSCRIÇÃO                              | 18  |
| Passo 5 ADICIONAR AS NOTÁS NA PLATAFORMA                  |     |
|                                                           | 22  |
| Passo 6 RESPOSTA DO RECURSO DO RESULTADO PRELIMINAR       |     |
|                                                           | 25  |
| Passo 7 ENVIO DE DOCUMENTAÇÕES PARA PAGAMENTO DA COMISSÃO |     |
|                                                           | 26  |
| REFERÊNCIAS BIBLIOGRÁFICAS                                | 29  |
|                                                           |     |

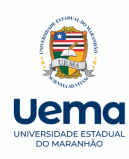

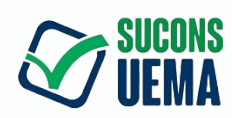

#### PASSO 1 - CADASTRO DOS MEMBROS DA BANCA EXAMINADORA

- Acessar a Plataforma de Concursos e Seletivos "Área de Cadastro" em link específico. Clique <u>aqui</u> :
- Preencher os locais indicados com seus dados pessoais;
- E, por último, clique em "Salvar dados".

| STITUNESIDADE Concursos e Seletivos |                |   | Faça Login   |
|-------------------------------------|----------------|---|--------------|
| UEMA Faça o seu Cadastro no Sistema |                |   | Início       |
| Formulário de Cadastro no Sistema   |                |   |              |
| Dados Pessoais                      |                |   |              |
| Nome Completo*                      | CPF*           |   |              |
| Configurações de Acesso             |                | ) |              |
| Senha*                              | Repetir senha* |   |              |
|                                     |                |   |              |
|                                     |                |   | Salvar dados |
|                                     |                |   |              |
|                                     |                |   |              |

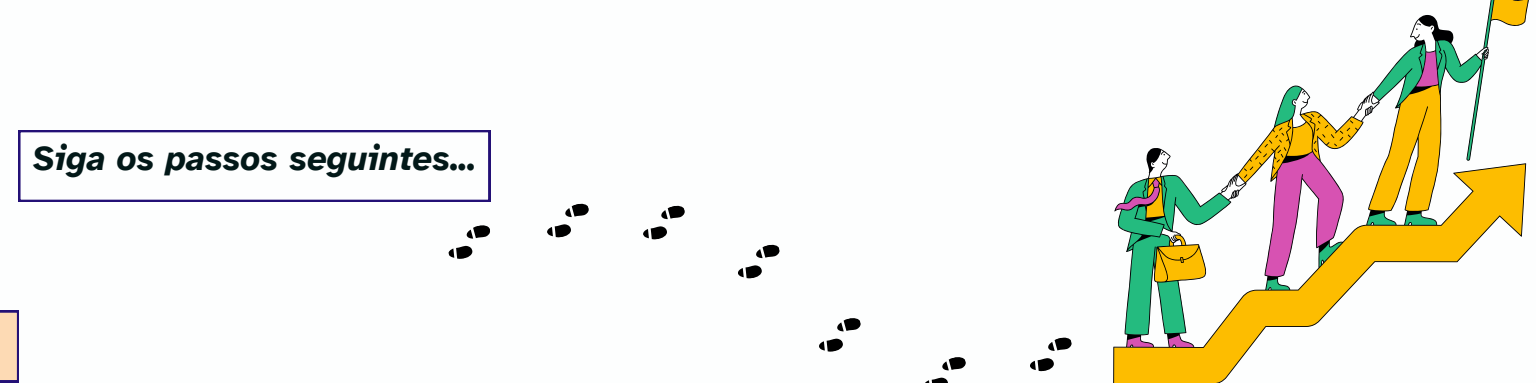

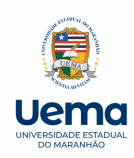

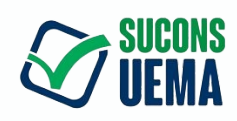

## PASSO 2 - LOGIN

- Efetue Login junto à Plataforma de Concursos e Seletivos;
- Clique em 'Acessar'.

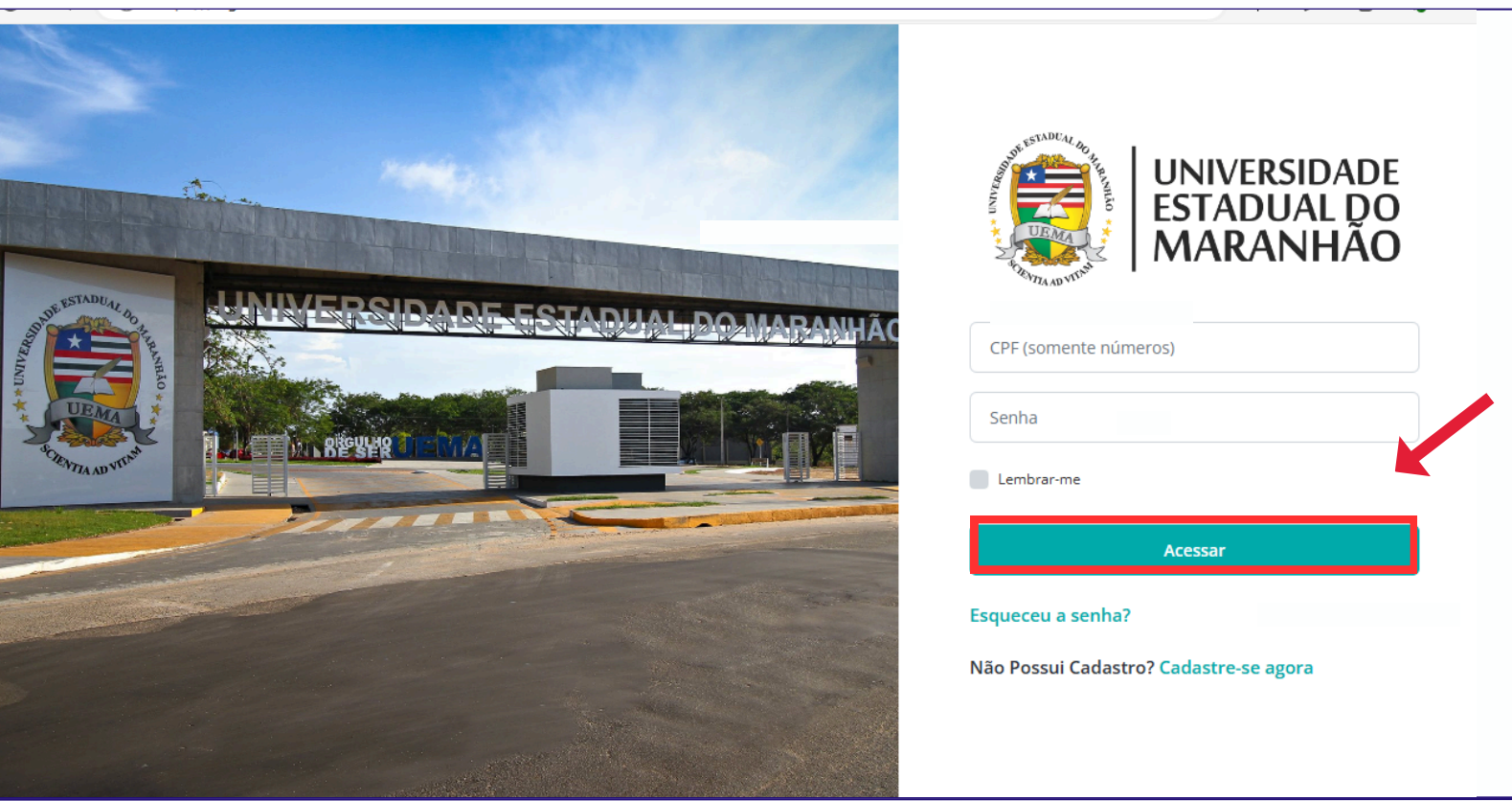

Fonte: Captura de tela. Disponível em: https://sei.ma.gov.br/sei/

### Esqueceu a senha?

Encaminhe sua solicitação para o email:

*comissao.seletivos@ascons.uema.br* ou use o QR Code ao lado.

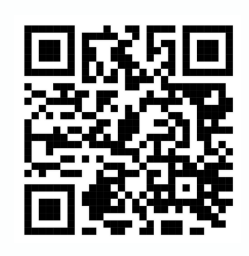

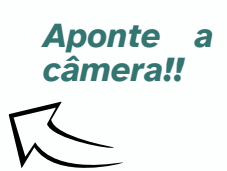

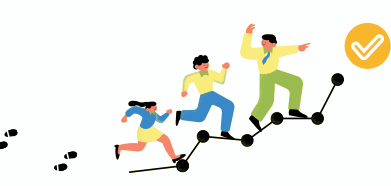

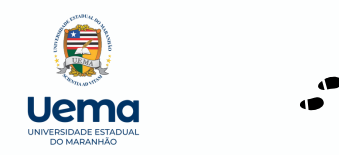

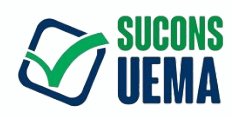

• Após login na Plataforma, clicar em 'Área da Comissão'.

| BINNERSIDADE Concursos e Seletivos                                                                                                    | Área da Comissão Minhas Inscrições 💽 Lawana Cardoso N                                                                                                    |
|----------------------------------------------------------------------------------------------------|----------------------------------------------------------------------------------------------------|
| UEMA Editais                                                                                                    |                                                                                                    |
| Filtros de Pesquisa:                                                                                                    |                                                                                                    |
| Selecione o Tipo de Edital V Selecione o Centro V                                                                                                    | Pesquisar nome do Evento                                                                                                    |
| <pre>&lt; 1 2 3 4 5 6 7 8 9 10 32 33 &gt;</pre>                                                                                                    |                                                                                                    |
| EDITAL N.º 73/2024-GR/UEMA PROCESSO SELETIVO SIMPLIFICADO DESTINADO À<br>CONTRATAÇÃO DE PROFISSIONAL TÉCNICO ESPECIALIZADO (PROFESSOR<br>SUBSTITUTO) PARA O NÚCLEO DE ACESSIBILIDADE DA UEMA - CAMPUS SANTA INÊS | Vagas:<br>Profissional Técnico Especializado (Professor Substituto): NAU / Profissional Técnico Especializado<br>Intérpretes de Libras (Professor Substituto) → 1 Vaga                          |
| Inscrições     Taxa:     Tipo de Edital       25/06/2024 à 03/07/2024     R\$ 100,00     Processo Seletivo                                                                                                    | Inscrever-se Saib                                                                                                    |
| EDITAL N.º 317/2024-PROG/UEMA PROCESSO SELETIVO SIMPLIFICADO DESTINADO<br>À CONTRATAÇÃO DE PROFESSOR SUBSTITUTO PARA A UEMA CAMPUS COROATÁ                                                                       | <b>Vagas:</b><br>Professor Substituto: Ciências Humanas / Fundamentos e Medidas da Psicologia → 2 Vagas<br>Professor Substituto: Ciências Humanas / Psicologia: Psicologia Fisiológica → 1 Vaga |
| Inscrições     Taxa:     Tipo de Edital       25/06/2024 à 03/07/2024     R\$ 100,00     Processo Selectivo                                                                                                    | Inscrever-se Saib                                                                                                    |
| EDITAL N.º 313/2024-PROG/UEMA PROCESSO SELETIVO SIMPLIFICADO DESTINADO                                                                                                    | Vagas:                                                                                                    |
| Fonte: Capt                                                                                                    | ura de tela. Disponível em: <u>https://sei.ma.gov.br/sei/</u>                                                                                                    |
| A COMISSÃO EXAMINADORA NÃO TEM ACES<br>ESSA PERMISSÃO É FEITA APÓS O ENVIO DAS<br>INSCRIÇÃO; E PORTARIA DE PROV<br>ENVIADAS, VIA SEI, PARA A DIVISÃO DE                                                          | SO IMEDIATO NA "ÁREA DA COMISSÃO"<br>PORTARIAS DE ANALISE DE ISENÇÃO E<br>A DIDÁTICA E DE TÍTULOS,<br>E SELETIVOS PARA CONTRATAÇÃO                                                              |
| <u>TEMPORÁRIA DE DOCENTES PELO R</u>                                                                                                    | <u>RESPONSÁVEL DO SELETIVO.</u>                                                                                                    |
| 10                                                                                                    |                                                                                                    |

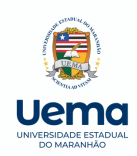

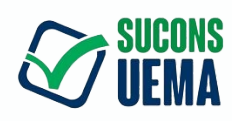

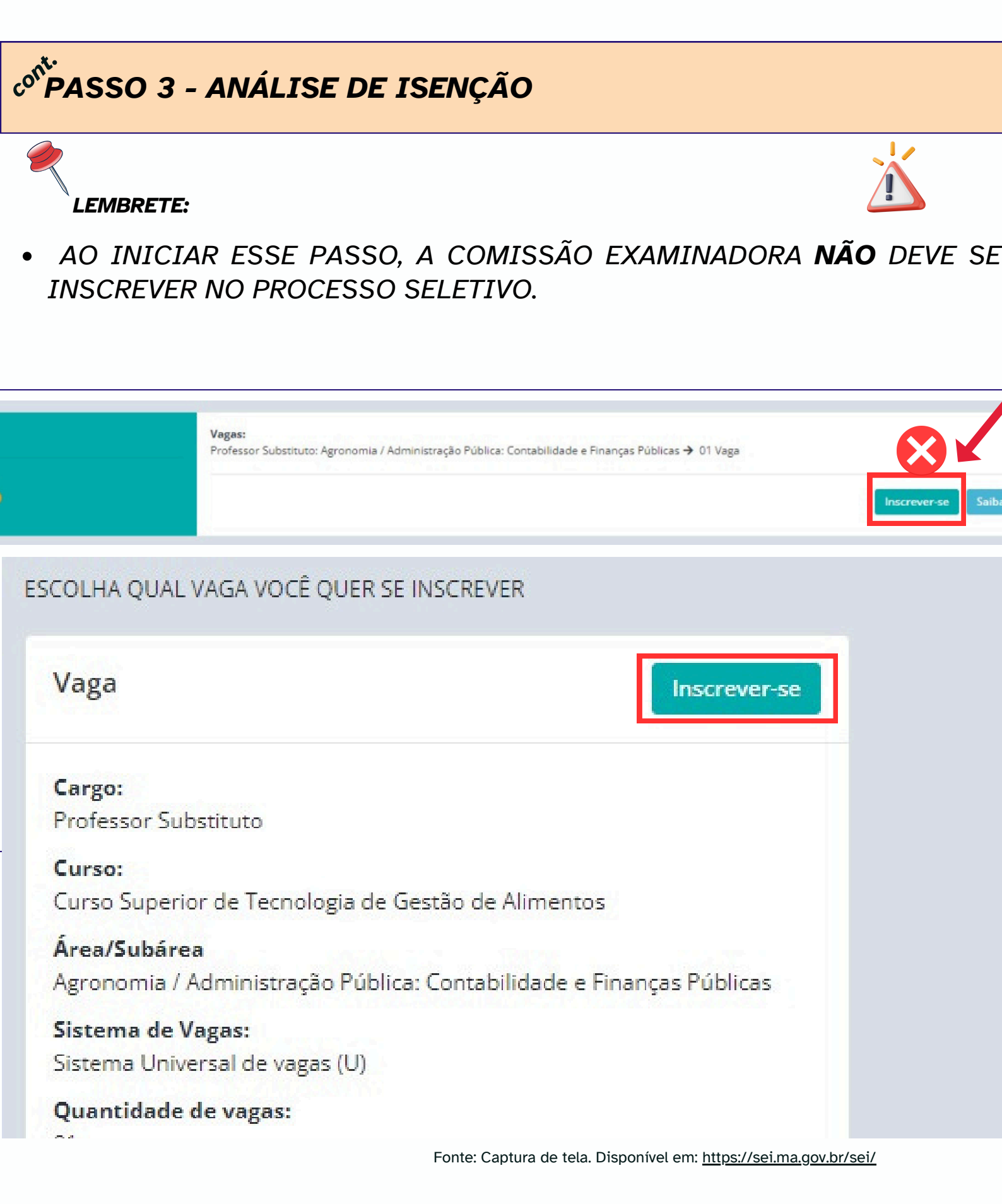

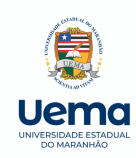

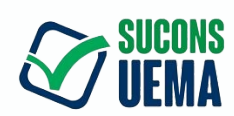

- Na 'área da comissão', identifique o Edital correspondente à análise;
- *Clique em 'Ver evento*, logo abaixo da caixa azul referente ao edital'.

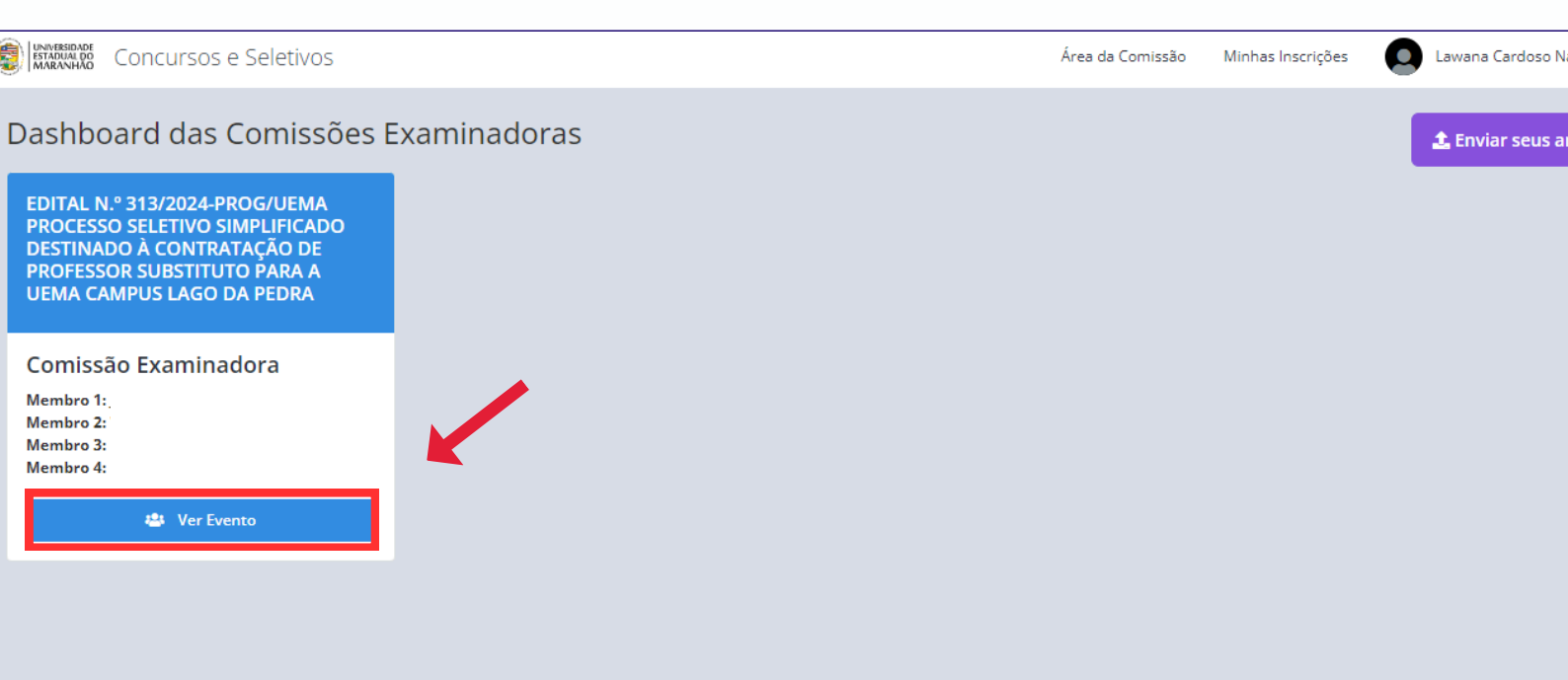

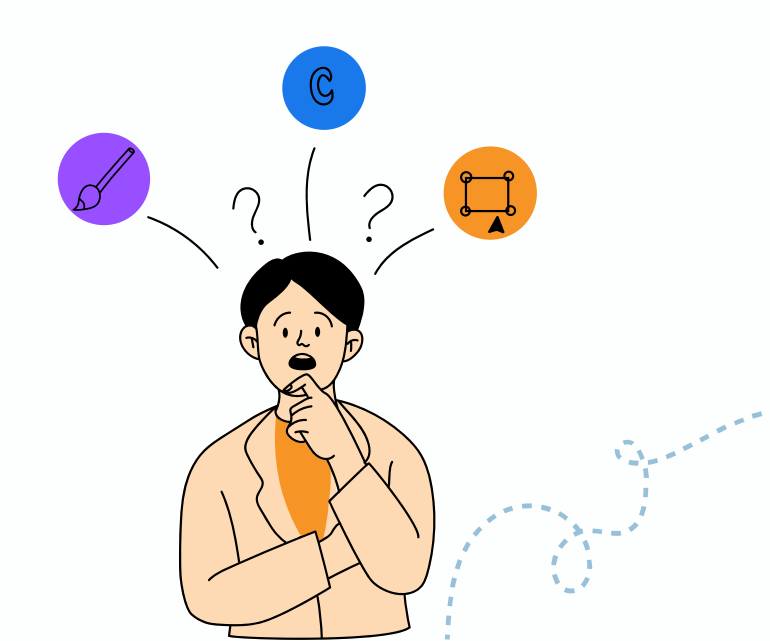

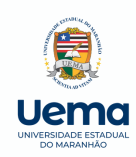

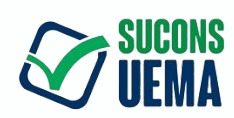

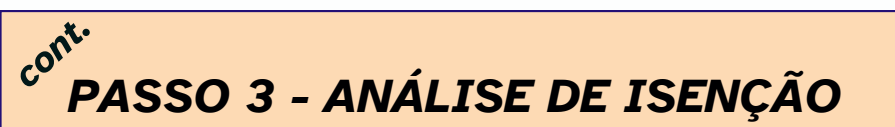

- Para iniciar a análise, clique em 'Isenções não analisadas, canto direito';
- Agora, clique em 'Analisar Solicitações de isenções', em laranja, canto esquerto.

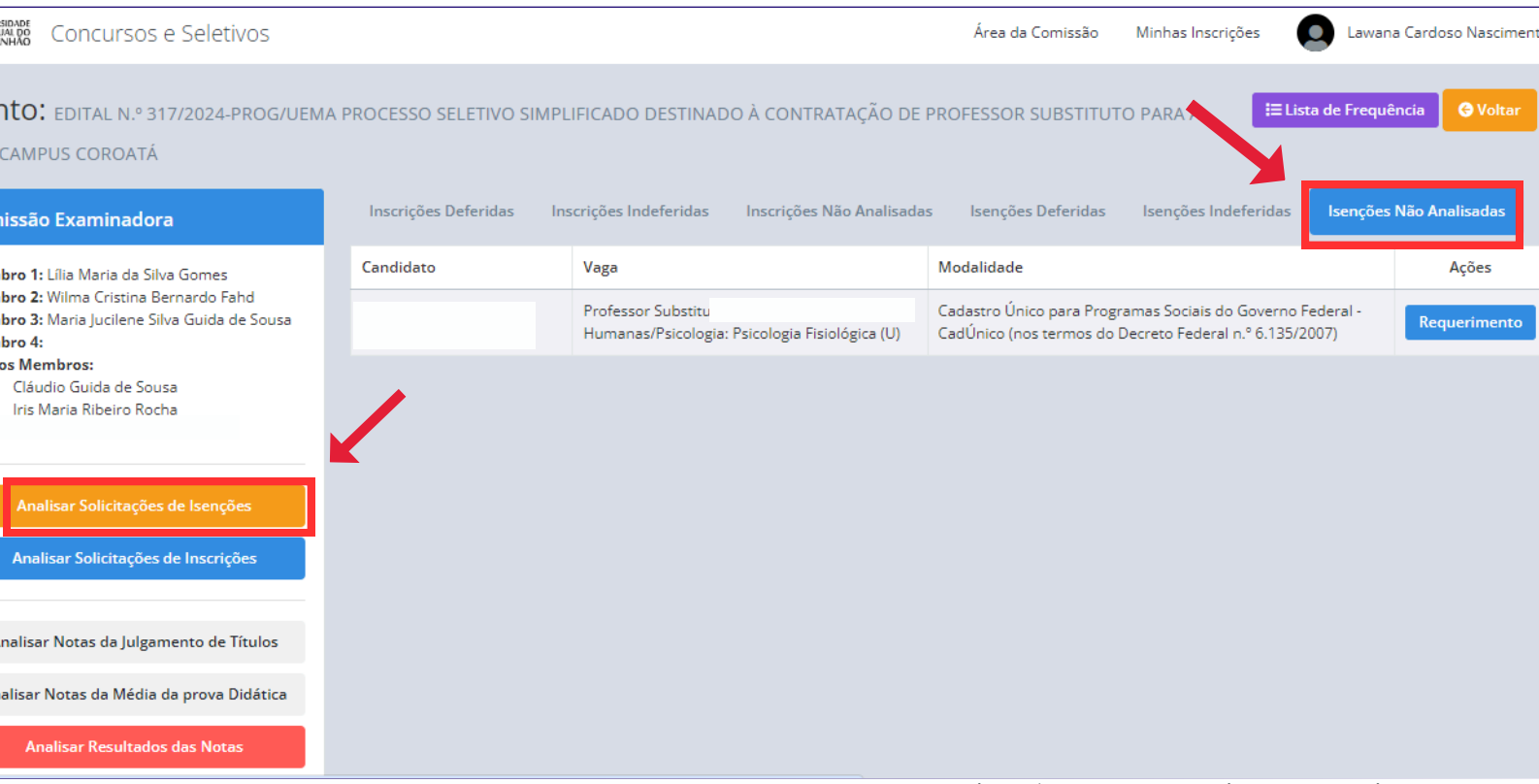

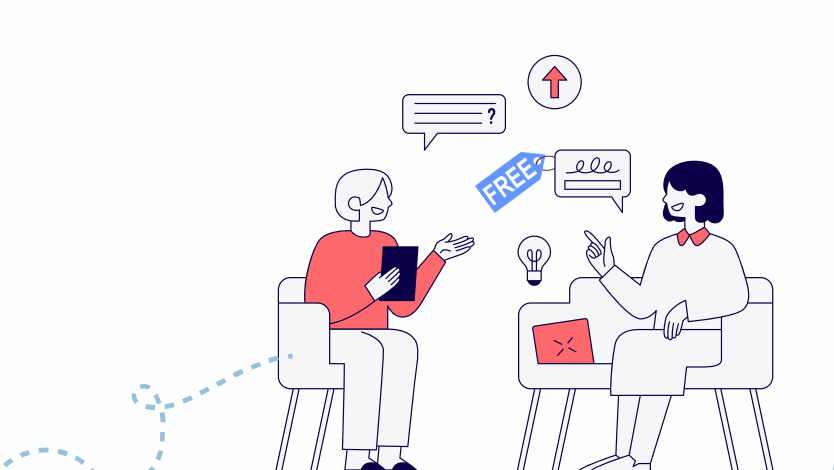

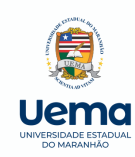

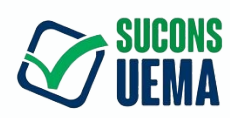

 Clique em 'Analisar', em azul, ao lado do nome do candidato solicitante, à direita

| UNIVERSIDADE<br>ESTADUAL DO<br>MARANHAO                                                                  | etivos                                                                            | Área da Comissão Minhas In                                                                                          | scrições                   | Lawana                 | Cardoso Nascimen                   |
|----------------------------------------------------------------------------------------------------|-----------------------------------------------------------------------------------|----------------------------------------------------------------------------------------------------|----------------------------|------------------------|------------------------------------|
| Olicitações de Isen<br>IBSTITUTO PARA A UEMA CAM                                                         | <b>ção do Evento:</b> edital n.º 317/2024-proc<br>Ipus coroatá                    | S/UEMA PROCESSO SELETIVO SIMPLIFICADO DESTINADO À CONTRATA                                                          | ÇÃO DE PROI                | ESSOR                  | G Voltar                           |
| 002 - Período de Análise de Isençã<br>004 - Período de Resposta do Recu<br>Está em Periodo de Análise de | io<br>ırso da Análise de Isenção<br>Isenção                                       |                                                                                                    | Início: 27/<br>Início: 28/ | 06/2024 →<br>06/2024 → | Fim: 27/06/2024<br>Fim: 01/07/2024 |
| Solicitações de Isenção                                                                                  |                                                                                   |                                                                                                    |                            |                        | Ð                                  |
| Candidato                                                                                                | Vaga                                                                              | Modalidade                                                                                                    | lsenção                    | Recurso                | Ação                               |
| Rafaela de Castro Lopes (CPF:<br>***.623.523-**)                                                         | Professor Substituto - Ciências Humanas/Psicologia:<br>Psicologia Fisiológica (U) | Cadastro Único para Programas Sociais do Governo Federal - CadÚnico (nos terr<br>do Decreto Federal n.º 6.135/2007) | 105                        |                        | Analisar                           |
|                                                                                                    |                                                                                   |                                                                                                    |                            |                        |                                    |
|                                                                                                    |                                                                                   |                                                                                                    |                            |                        |                                    |
|                                                                                                    |                                                                                   |                                                                                                    |                            |                        |                                    |

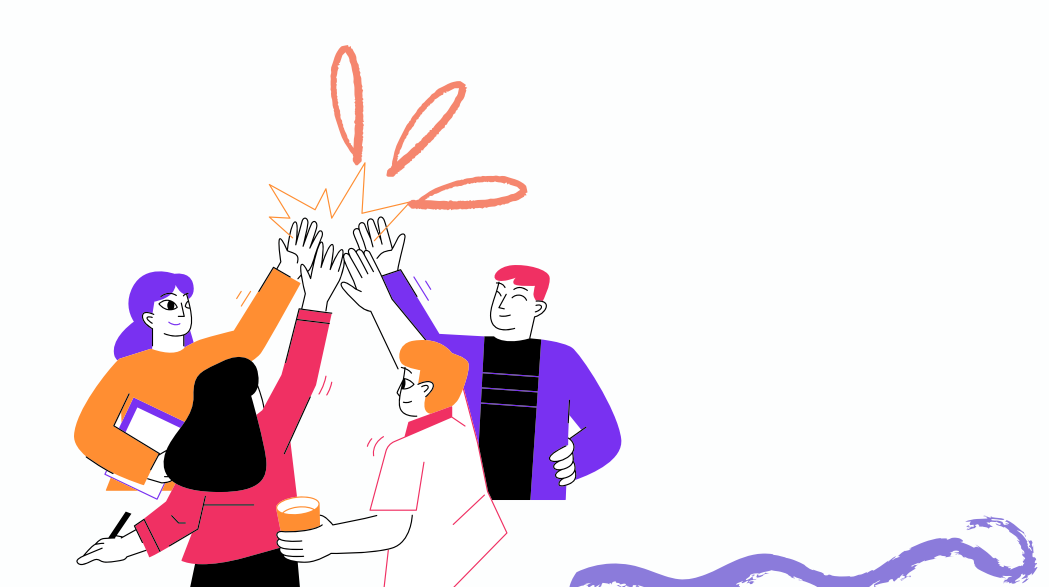

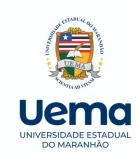

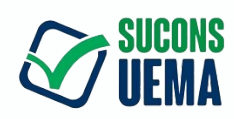

- Clique em 'Baixar', em azul, à direita, para fazer o Download do documento apresentado pelo candidato;
- Depois, clique em 'Analisar', em azul, no centro da tela.

| (INVERSIONALE<br>MARANANDO Concursos e Seletivos |                     | Área da Comissão                                                                                                    | Minhas Inscrições Q Lawana Cardoso Nascimento 🕶                                 |
|--------------------------------------------------|---------------------|----------------------------------------------------------------------------------------------------|---------------------------------------------------------------------------------|
| Analisar Isenção                                 |                     |                                                                                                    | C Voltar                                                                        |
| Situação da Isenção                              | Analisar            | Candidato                                                                                                    | Documentos Solicitados                                                          |
| Status:                                          | Ainda Não Analisado | Noi                                                                                                    | 000 - RG OU RNE Baixar                                                          |
|                                                  |                     | Emi<br>Celi                                                                                                    | NIS - Cadastro Único para<br>Programas Sociais do Governo<br>Federal - CadÚnico |
|                                                  |                     | Modalidade da Isenção:<br>Cadastro Único para Programas Sociais do<br>Governo Federal - CadÚnico (nos termos do<br>Decreto Federal n.º 6.135/2007)                                                                                       |                                                                                 |
|                                                  |                     | Inscrição<br>Edital:<br>EDITAL N.º 317/2024-PROG/UEMA PROCESSO<br>SELETIVO SIMPLIFICADO DESTINADO À<br>CONTRATAÇÃO DE PROFESSOR SUBSTITUTO<br>PARA A UEMA CAMPUS COROATÁ<br>Cargo:<br>Professor Substituto<br>Curso:<br>Curso:<br>Curso: |                                                                                 |

Fonte: Captura de tela. Disponível em: https://sei.ma.gov.br/sei/

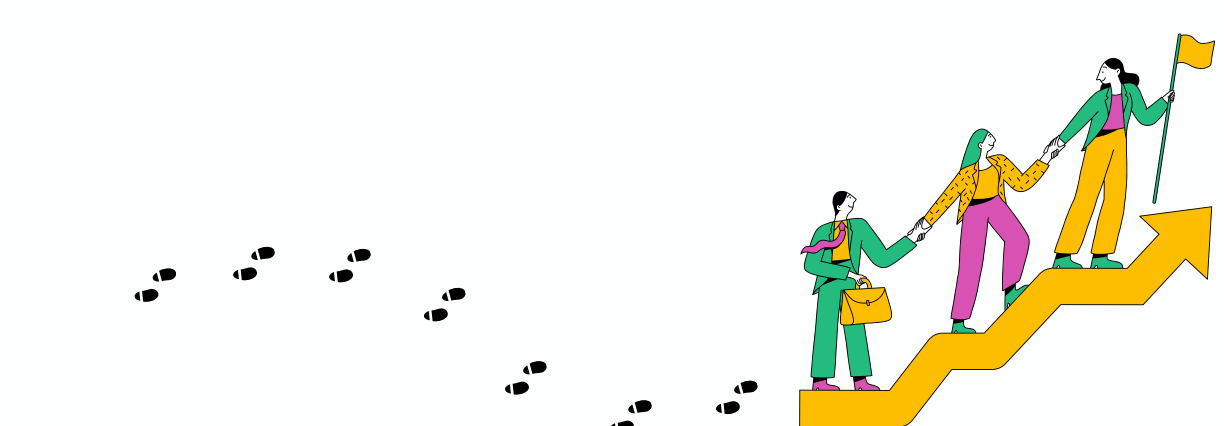

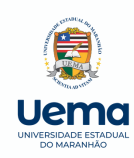

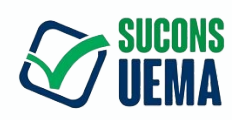

- Após a Análise, selecionar a opção 'Deferido' ou 'Indeferido', conforme decisão do avaliador da Isenção;
- Em seguida, caso haja indeferimento, especificar o motivo;
- Por último, clicar em 'Enviar Análise, em azul'.

| UNIVERSIDADE<br>INTADIAA DO<br>MARANHAO Concursos e Seletiv | ρs                                                                                                    | Área da Comissão M                                                                                                    | inhas Inscrições            | Lawana Cardoso Nascimento   | 0 |
|-------------------------------------------------------------|----------------------------------------------------------------------------------------------------|----------------------------------------------------------------------------------------------------|-----------------------------|-----------------------------|---|
| Analisar Isenção                                            | Analisar Isenção                                                                                                    |                                                                                                    | х                           |                             |   |
| Situação da Isenção<br>Status:                              | Informe sua Análise sobre a Solicitação de Isenção do Candidato *<br>Deferido<br>Motivo do Deferimento (opcional) ou Indeferimento |                                                                                                    | v nento:<br>OU RN<br>dastro | os Solicitados<br>NE Baixar |   |
|                                                             |                                                                                                    | Enviar An                                                                                                    | - Cadú                      | Único                       |   |
|                                                             |                                                                                                    | Inscrição<br>Edital:<br>EDITAL N.º 317/2024-PROG/UEMA PROCESSO<br>SELETVO SIMPLIFICADO DESTINADO À<br>CONTRATAÇÃO DE PROFESSOR SUBSTITUTO<br>PARA A UEMA CAMPUS COROATÁ<br>Cargo:<br>Professor Substituto<br>Curso: |                             |                             |   |
|                                                             |                                                                                                    | Curso de Psicologia Bacharelado                                                                                                    |                             |                             |   |

Fonte: Captura de tela. Disponível em: https://sei.ma.gov.br/sei/

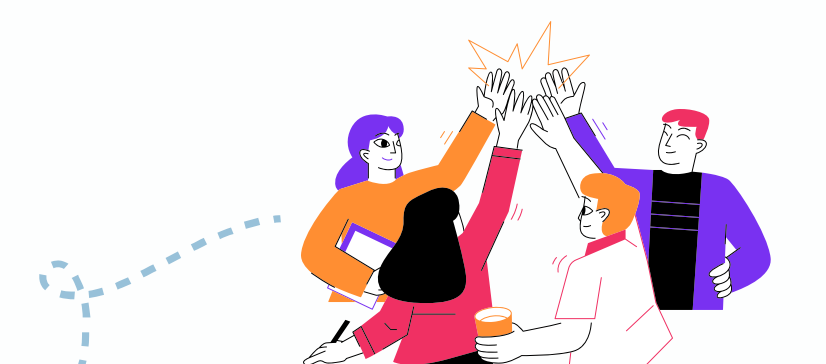

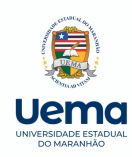

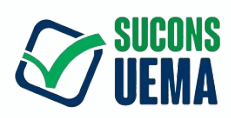

### PASSO 3.1 - Analisar recurso das solicitações de isenção

 Após a análise das isenções, o candidato pode interpor recurso até ao 1º dia após o resultado da análise. Após o prazo de recurso, a Comissão precisa acessar a plataforma, clicando em 'Analisar solicitações de isenções, em laranja, à esquerda'. Ao clicar, aparecerá, do lado direito, em vermelho, quem solicitou recurso, devendo reanalisar e responder ao recurso conforme a decisão.

| E UNIVERSIDADE Concursos e Seletivos                                                                                  |                            |                  | Área do Ad         | ministrador                                     | Área Proplad Área                              | a Progep Área da Comis                            | são Minhas                | s Inscrições                            | San                            | nuel Rodrigues Araujo 👻             |
|----------------------------------------------------------------------------------------------------|----------------------------|------------------|--------------------|-------------------------------------------------|------------------------------------------------|---------------------------------------------------|---------------------------|-----------------------------------------|--------------------------------|-------------------------------------|
| Evento: edital n.º 300/2024-prog/uem/<br>uema campus zé doca                                                          | A PROCESSO SE              | LETIVO SI        | MPLIFICAD          | O DESTINAE                                      | DO À CONTRATAÇÃO                               | DE PROFESSOR SUBSTIT                              | TUTO PARA A               | <b>∷</b> ≡ List                         | a de Frequê                    | ocia 🕒 Voltar                       |
| Comissão Examinadora<br>Mem<br>Mem                                                                                    | Inscrições De<br>Candidato | eferidas<br>Vaga | Inscrições         | Indeferidas<br>Situação                         | Inscrições Não Analis<br>Julgamento de Títulos | adas Isenções Deferida<br>Média da prova Didática | s Isenções<br>Média Final | i Indeferidas<br>Titulação<br>Inscricao | lsenções<br>Titulação<br>Notas | Não Analisadas<br>Ações             |
| Mem<br>Mem<br>Outros Membros:<br>ւbreu                                                                                |                            |                  | :uto<br>ção:<br>I) | Inscrição<br>não foi<br>paga.                   |                                                |                                                   |                           | Especialista                            |                                | Requerimento<br>Link P.<br>Didática |
| Analisar Solicitações de Isenções<br>Analisar Solicitações de Inscrições                                              |                            |                  | :uto<br>;ão:<br>I) | Inscrição<br>não foi<br>paga.                   |                                                |                                                   |                           | Especialista                            |                                | Requerimento<br>Link P.<br>Didática |
| Analisar Notas da Julgamento de Títulos<br>Analisar Notas da Média da prova Didática<br>Analisar Resultados das Notas |                            |                  | :uto<br>ção:<br>I) | O<br>Pagamento<br>do Boleto<br>foi<br>Efetuado. |                                                |                                                   |                           | Especialista                            |                                | Requerimento<br>Link P.<br>Didática |

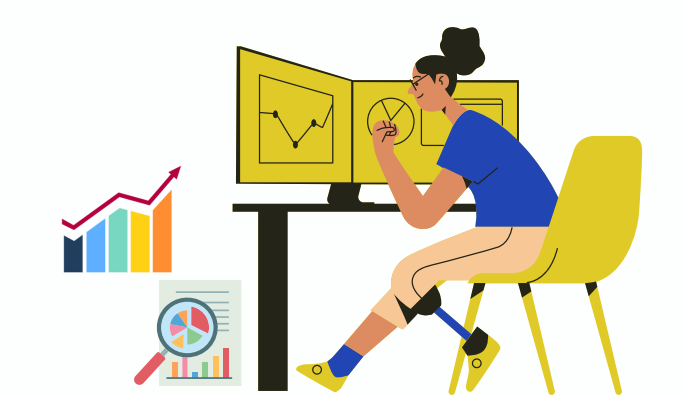

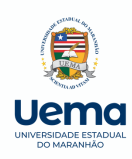

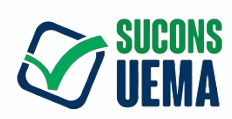

## PASSO 4 - ANÁLISE DE INSCRIÇÃO

- Clique em 'Inscrições não analisadas', no centro da tela;
- Em seguida, analisar 'Solicitações de inscrições, em azul, à esquerda';

| Concursos e Seletivos                                                                              |                                                                          | Área da Comissão Mi                                                                                            | nhas Inscrições 🛛 Lawan            | a Cardoso Nascimento             |
|----------------------------------------------------------------------------------------------------|--------------------------------------------------------------------------|----------------------------------------------------------------------------------------------------|------------------------------------|----------------------------------|
| <b>Evento:</b> edital N.º 317/2024-prog/uema<br>uema campus coroatá<br><b>Comissão Examinadora</b> | PROCESSO SELETIVO SIMPLIFICADO D<br>Inscrições Deferidas Inscrições Inde | ESTINADO À CONTRATAÇÃO DE PROFESI OR SUBSTITUTO Po<br>eferida: Inscrições Não Analisadas Isenções Deferidas Is | ARA A 🗮 Lista de Frequé            | encia 🔮 Voltar<br>Não Analisadas |
| Membro <sup>1</sup>                                                                                | Candidato                                                                | Vaga                                                                                                    | Situação                           | Ações                            |
| Membro<br>Membro :<br>Membro 4:                                                                    | A Professor Substituto<br>* da Psicologia (U)                            | Professor Substituto - Ciências Humanas/Fundamentos e Medidas<br>da Psicologia (U)                             | Aguardando Vencimento do<br>Boleto | Requerimento                     |
| Outros Mamhroe                                                                                     | P.<br>*                                                                  | Professor Substituto - Ciências Humanas/Psicologia: Psicologia<br>Fisiológica (U)                              | Aguardando Vencimento do<br>Boleto | Requerimento                     |
| ·                                                                                                  | P. Professor Substituto -<br>* da Psicologia (U)                         | Professor Substituto - Ciências Humanas/Fundamentos e Medidas<br>da Psicologia (U)                             | Aguardando Vencimento do<br>Boleto | Requerimento                     |
| Analisar Solicitações de Isenções                                                                  | R<br>*:                                                                  | Professor Substituto - Ciências Humanas/Fundamentos e medidas<br>da Psicologia (U)                             | nguardando Vencimento do<br>Boleto | Requerimento                     |
| Analisar Solicitações de Inscrições                                                                | D<br>*                                                                   | Professor Substituto - Ciências Humanas/Fundamentos e Medidas<br>da Psicologia (U)                             | Aguardando Vencimento do<br>Boleto | Requerimento                     |
| Analisar Notas da Julgamento de Títulos                                                            | C<br>*                                                                   | Professor Substituto - Ciências Humanas/Psicologia: Psicologia<br>Fisiológica (U)                              | Aguardando Vencimento do<br>Boleto | Requerimento                     |
| Analisar Notas da Média da prova Didática                                                          | C<br>*                                                                   | Professor Substituto - Ciências Humanas/Fundamentos e Medidas<br>da Psicologia (U)                             | Aguardando Vencimento do<br>Boleto | Requerimento                     |
| Analisar Resultados das Notas                                                                      | R                                                                        | Profascor Substituto - Ciâncjas Humanas/Psicologia: Psicologia                                                 | Aguardando Vencimento do           |                                  |

Fonte: Captura de tela. Disponível em: https://sei.ma.gov.br/sei/

Siga os passos seguintes...

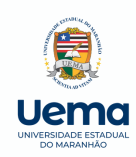

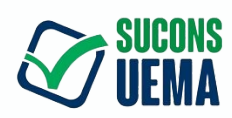

## cont. PASSO 4 - ANÁLISE DE INSCRIÇÃO

• Agora, clique em 'Analisar', <mark>em azul</mark>, à direita.

| ENVERSIDATE Concursos e Seletivos                                                    |                                                                                    | Área da Comissão                   | Minhas Inscriçõe | es 🖸                         | Lawana Ca                  | rdoso Nascimento                 |
|--------------------------------------------------------------------------------------|------------------------------------------------------------------------------------|------------------------------------|------------------|------------------------------|----------------------------|----------------------------------|
| 006 - Período de Análise de Inscrição<br>008 - Período de Resposta do Recurso da Aná | ilise de Inscrição                                                                 |                                    |                  | Início: 27/0<br>Início: 11/0 | )1/2024 → F<br>)7/2024 → F | im: 10/07/2024<br>im: 15/07/2024 |
| Está em Periodo de Análise de Inscrição                                              |                                                                                    |                                    |                  |                              |                            |                                  |
| Solicitações de Inscrição                                                            |                                                                                    |                                    |                  |                              |                            | e                                |
| Candidato                                                                            | Vaga                                                                               | Situação                           | Inscrição        | Titulação                    | Recurso                    | Ação                             |
|                                                                                      | Professor Substituto - Ciências Humanas/Fundamentos e Medidas da<br>Psicologia (U) | Aguardando Vencimento do<br>Boleto |                  |                              |                            | Analisar                         |
|                                                                                      | Professor Substituto - Ciências Humanas/Psicologia: Psicologia Fisiológica (U)     | Aguardando Vencimento do<br>Boleto |                  |                              |                            | Analisar                         |
|                                                                                      | Professor Substituto - Ciências Humanas/Fundamentos e Medidas da<br>Psicologia (U) | Aguardando Vencimento do<br>Boleto |                  |                              |                            | Analisar                         |
|                                                                                      | Professor Substituto - Ciências Humanas/Fundamentos e Medidas da<br>Psicologia (U) | Aguardando Vencimento do<br>Boleto |                  |                              |                            | Analisar                         |
|                                                                                      | Professor Substituto - Ciências Humanas/Fundamentos e Medidas da<br>Psicologia (U) | Aguardando Vencimento do<br>Boleto |                  |                              |                            | Analisar                         |
|                                                                                      | Professor Substituto - Ciências Humanas/Psicologia: Psicologia Fisiológica (U)     | Aguardando Vencimento do<br>Boleto |                  |                              |                            | Analisar                         |
|                                                                                      | Professor Substituto - Ciências Humanas/Fundamentos e Medidas da<br>Psicologia (U) | Aguardando Vencimento do<br>Boleto |                  |                              |                            | Analisar                         |

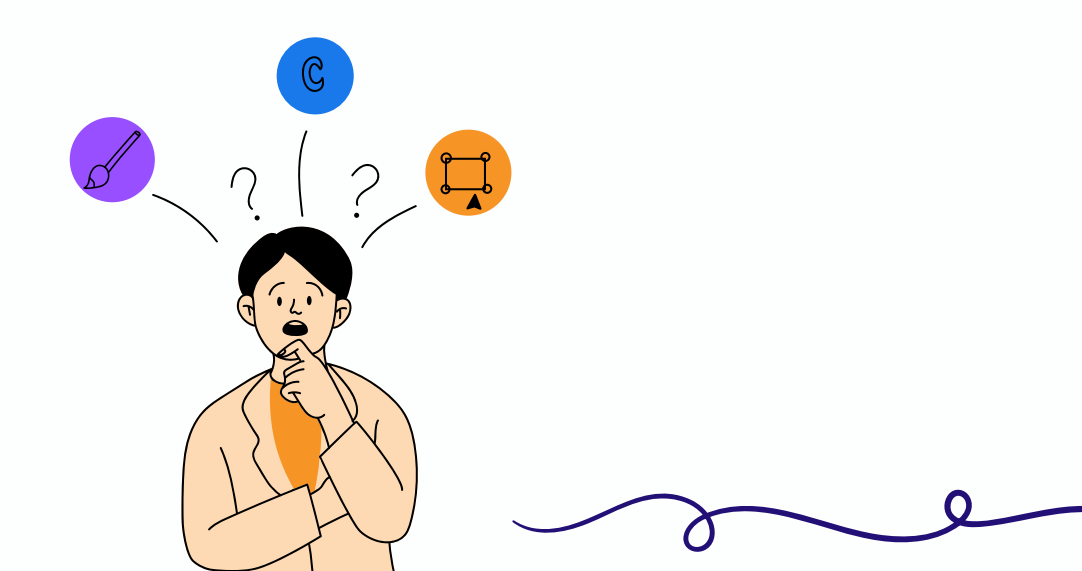

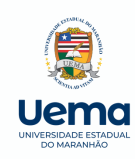

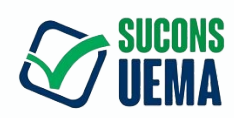

#### cont. PASSO 4 - ANÁLISE DE INSCRIÇÃO

Clique em 'Baixar', em azul, à direita da tela, para fazer o Download de cada documento anexado pelo candidato;
Agora, clique em 'Analisar', em azul, à esquerda da tela;

| Concursos e Seletivos |                     | Área da Comissão Mii                                                                                                    | nhas Inscrições 🛛 💭 Lawana Cardoso Nascimento 🗸                                                                                                    |
|-----------------------|---------------------|----------------------------------------------------------------------------------------------------|----------------------------------------------------------------------------------------------------|
| Analisar Inscrição    |                     |                                                                                                    | © Voltar                                                                                                    |
| Situação da Inscrição | Analisar            | Candidato                                                                                                    | Documentos Solicitados                                                                                                    |
| Status:               | Ainda Não Analisado | Nor ntos<br>CPF: ***.538.503-**                                                                                                    | 000 - Certidão de quitação Não Enviado<br>eleitoral                                                                                                    |
|                       |                     | Email: pm<br>Celular: (98) 98190-0328                                                                                                    | 000 - Comprovações do Currículo Não Enviado<br>Lattes                                                                                                    |
|                       |                     | Pagamento: O pagamento do boleto não foi<br>confirmado. A confirmação pode demorar até 3<br>dias úteis após o pagamento.                              | 000 - Comprovante de Quitação Não Enviado<br>com o Serviço Militar, para<br>homens                                                                                   |
|                       |                     | Inscrição                                                                                                    | 000 - Comprovante de residência Não Enviado                                                                                                    |
|                       |                     | Edital:<br>EDITAL N.º 317/2024-PROG/UEMA PROCESSO<br>SELETIVO SIMPLIFICADO DESTINADO À<br>CONTRATAÇÃO DE PROFESSOR SUBSTITUTO<br>DADA A UNITA CONDITÁ | 000 - Contracheque da Ins. vição Não Enviado<br>de Ensino Superior em que o<br>servidor é lotado efetivamente -<br>Uema acompanhado de<br>comprovante da dependência |
|                       |                     | Cargo:<br>Professor Substituto                                                                                                    | 000 - CPF Baixar                                                                                                    |
|                       |                     | Curso:<br>Curso de Psicologia Bacharelado<br>Área/Subárea                                                                                             | 000 - Currículo modelo Lattes, Não Enviado<br>disponível no site<br><http: lattes.cnpq.br=""></http:> ,<br>atualizado e comprovado                                   |

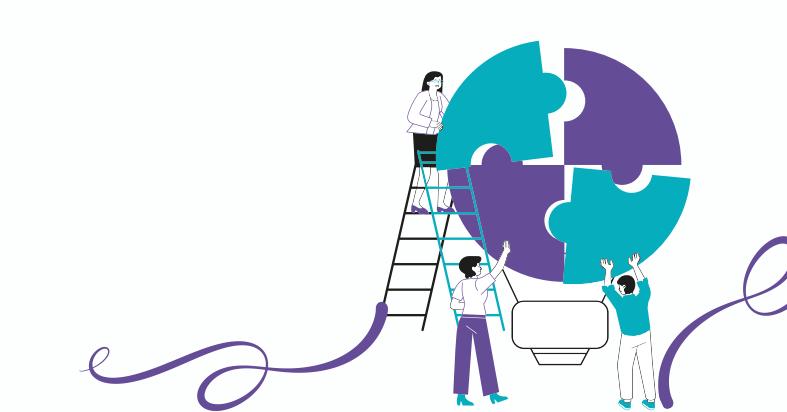

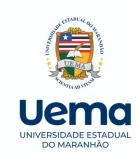

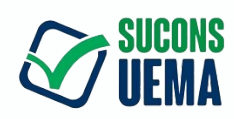

## <sup>cont.</sup> PASSO 4 - ANÁLISE DE INSCRIÇÃO

- Após análise, selecione a opção 'Deferido' ou 'Indeferido';
- Em seguida, caso haja indeferimento, especificar o motivo;
- Ao final, clicar em 'Enviar Análise', à direita, em azul.

| Concursos o Solativ                                |                                                                                                    | Área da Comiseão                                                                                                    | Miebas Jasseisões 💦 Lawana Cardeso Nassim                                                                                                    |
|----------------------------------------------------|----------------------------------------------------------------------------------------------------|----------------------------------------------------------------------------------------------------|----------------------------------------------------------------------------------------------------|
| Analisar Inscrição                                 | Analisar Inscrição                                                                                                    | Area da Comissão                                                                                                    | X O Voltar                                                                                                    |
| Situação da Inscrição                              | Informe sua Análise sobre a Inscrição do Candidato *                                                                     | Informe a Titulação do Candidato *                                                                                                    |                                                                                                    |
| , ,                                                | Deferido 🗸                                                                                                    | Selecione                                                                                                    | <ul> <li>nentos Solicitados</li> </ul>                                                                                                    |
| Status:                                            | Motivo do Deferimento (opcional) ou Indeferimento                                                                        |                                                                                                    | rtidão de quitação Não Enviado<br>I                                                                                                    |
|                                                    |                                                                                                    |                                                                                                    | mprovações do Currículo (Não Enviado                                                                                                    |
|                                                    |                                                                                                    | Envi                                                                                                    | ar Análise                                                                                                    |
|                                                    |                                                                                                    | Inscrição                                                                                                    | 000 - Comprovante de residência Não Enviado                                                                                                    |
|                                                    |                                                                                                    | Edital:<br>EDITAL N.º 317/2024-PROG/UEMA PROCESSO<br>SELETIVO SIMPLIFICADO DESTINADO À<br>CONTRATAÇÃO DE PROFESSOR SUBSTITUTO<br>PADA A UEMA CAMPLIS CONTATÍ | 000 - Contracheque da Instituição Não Enviedo<br>de Ensino Superior em que o<br>servidor é lotado efetivamente –<br>Uema acompanhado de<br>comprovante da dependência |
|                                                    |                                                                                                    | Cargo:<br>Professor Substituto                                                                                                    | 000 - CPF Baixar                                                                                                    |
|                                                    |                                                                                                    | Curso:<br>Curso de Psicologia Bacharelado<br>Área/Subárea                                                                                                    | 000 - Currículo modelo Lattes, Não Enviado<br>disponível no site<br><http: lattes.cnpq.br=""></http:> ,<br>atualizado e comprovado                                    |
|                                                    | Fonte:                                                                                                    | Captura de tela. Disponível em: <u>http</u>                                                                                                    | os://sei.ma.gov.br/sei/                                                                                                    |
| O MOTIVO DO INDEF                                  | ERIMENTO <b>DEVE SER CLARO</b> . É PREC<br>ISENÇÃO E                                                                     | CISO CITAR <b>O QUE DE FATO FAI</b><br>INSCRIÇÃO.                                                                                                    | L <b>TOU</b> NA SOLICITAÇÃO DE                                                                                                    |
| EX. 1, DE RESPOSTA I<br>INSCRIÇ                    | DE INDEFERIMENTO: "NA INSCRIÇÃ<br>ÃO, O DIPLOMA NÃO ESTÁ DE ACOI<br>O                                                    | O, NÃO HÁ ANEXOS DE HISTÓI<br>RDO COM OS PRÉ- REQUISITO<br>U:                                                                                                | RICO NEM PAGAMENTO DA<br>S DO EDITAL".                                                                                                    |
| EX.2: "NA ISENÇÃO,<br>PAGAMENT<br>COMO: DECLARAR G | DEIXOU DE ANEXAR DOCUMENTOS<br>O DA TAXA DE INSCRIÇÃO, DE ACO<br>QUE É MEMBRO DE FAMÍLIA DE BAIX<br>TERMOS DO DECRETO FE | ESPECIFICADOS NO ITEM 3 D<br>RDO COM CADA MODALIDADE<br>XA RENDA, CONFORME APÊNDI<br>EDERAL N.° 6.135/2007)".                                                | O EDITAL: DA ISENÇÃO DE<br>DO SUBTEM 3.3.<br>CE C DESTE EDITAL (NOS                                                                                                   |
|                                                    |                                                                                                    |                                                                                                    |                                                                                                    |

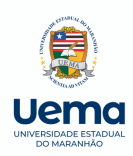

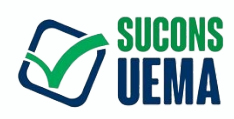

## PASSO 5 - ADICIONAR AS NOTAS NA PLATAFORMA

Clique em 'analisar notas dos inscritos, à esquerda, em vermelho'.

| UNIVERSIONADE<br>ISTATIANA DO<br>MARANHAO |                          |                                                                                   | Área da Comissão Minhas Inscrições 💽 La                                                                               | wana Cardoso Nascimento |
|-------------------------------------------|--------------------------|-----------------------------------------------------------------------------------|----------------------------------------------------------------------------------------------------|-------------------------|
| Comissão Examinadora                      | Inscrições Deferidas Ins | crições Indeferidas Inscrições Não Analisada                                      | as Isenções Deferidas Isenções Indeferidas Isenç                                                                      | ões Não Analisadas      |
| Membro 1:                                 | Candidato                | Vaga                                                                              | Modalidade                                                                                                    | Ações                   |
| Membro 2:<br>Membro 3:<br>Membro 4:       |                          | Professor Substituto - Ciências<br>Humanas/Psicologia: Psicologia Fisiológica (U) | Cadastro Único para Programas Sociais do Governo Federal -<br>CadÚnico (nos termos do Decreto Federal n.º 6.135/2007) | Requerimento            |
| Outros Membros:                           |                          |                                                                                   |                                                                                                    |                         |
|                                           |                          |                                                                                   |                                                                                                    |                         |
| Analisar Solicitações de Isenções         |                          |                                                                                   |                                                                                                    |                         |
| Analisar Solicitações de Inscrições       |                          |                                                                                   |                                                                                                    |                         |
| Analisar Notas da Julgamento de Títulos   |                          |                                                                                   |                                                                                                    |                         |
| Analisar Notas da Média da prova Didática |                          |                                                                                   |                                                                                                    |                         |
| Analisar Resultados das Notas             |                          |                                                                                   |                                                                                                    |                         |
| Cronogramas                               |                          |                                                                                   |                                                                                                    |                         |
| 006 - Período de Análise de Inscrição     |                          |                                                                                   |                                                                                                    |                         |

Fonte: Captura de tela. Disponível em: <u>https://sei.ma.gov.br/sei/</u>

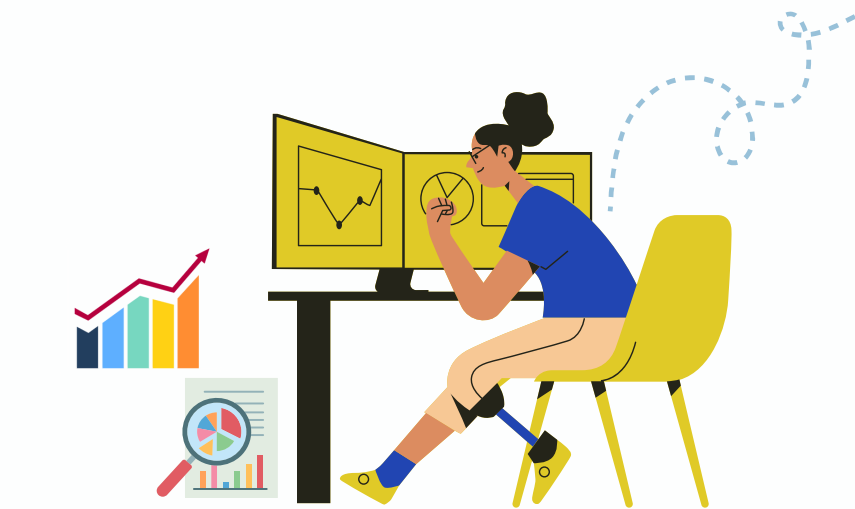

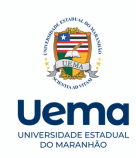

Candidato

Vaga

Aprendizagem (U)

Aprendizagem (U)

Aprendizagem (U)

Professor Substituto - Ciências Humanas/Educação: Ensino e

Professor Substituto - Ciências Humanas/Educação: Ensino e

Professor Substituto - Ciências Humanas/Educação: Ensino e

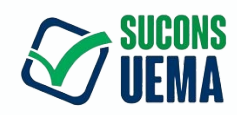

Ação

#### cont. co<sup>PASSO 5 - ADICIONAR AS NOTAS NA PLATAFORMA</sup>

## • Agora, clique em 'Analisar', à direita, em azul.

 Resultado das Notas dos Inscritos do Evento: edital N.º 300/2024-PROG/UEMA PROCESSO SELETIVO SIMPLIFICADO DESTINADO À CONTRATAÇÃO DE

 PROFESSOR SUBSTITUTO PARA A UEMA CAMPUS ZÉ DOCA

 Resultado das Notas dos Inscritos

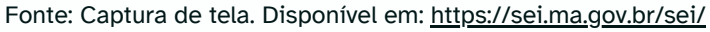

Julgamento de Títulos Média da prova Didática Média Final Recurso

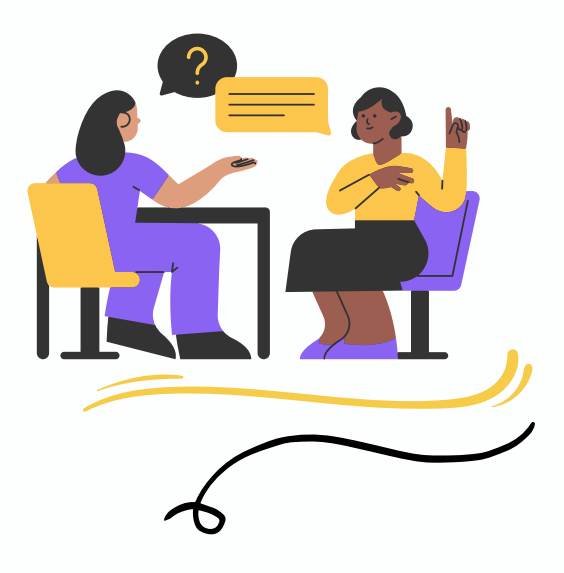

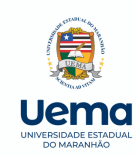

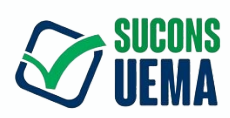

## ° PASSO 5 - ADICIONAR AS NOTAS NA PLATAFORMA

- Preencher o espaço com a Nota de Julgamento de Título;
- Preencher o espaço com a Nota da Prova Didática;
- Clicar em 'Selecione' para escolher a titulação do candidato;
- Adicionar o nome completo e maior titulação dos três membros da banca que participaram, conforme portaria;
- Clicar em 'Salvar', em azul, no canto inferior à direita.

Análise do Resultado das Notas do Inscrito: edital N.º 300/2024-prog/UEMA processo seletivo simplificado dest

PROFESSOR SUBSTITUTO PARA A UEMA CAMPUS ZÉ DOCA

| Formulário de Notas                                                                                   |                             |                                                |
|----------------------------------------------------------------------------------------------------|-----------------------------|------------------------------------------------|
| ltens com * são obrigatórios<br>Julgamento de Títulos *                                               | Média da prova Didática *   | Média Final                                    |
| Informe a Titulação do Candidato *<br>Selecione                                                       |                             | ~                                              |
| Nome dos Membros da Comissão Examinadora de Pr<br>Exemplo: Prova de Títulos: Antônio Luís, Prova Didá | ova*<br>tica: Antônio Luís  |                                                |
| Observação                                                                                            |                             |                                                |
|                                                                                                    | Fonte: Captura de tela. Dis | sponível em: <u>https://sei.ma.gov.br/sei/</u> |

OBS.: 1 - É NECESSÁRIO QUE ESTE PASSO SEJA APLICADO A CADA CANDIDATO INSCRITO.

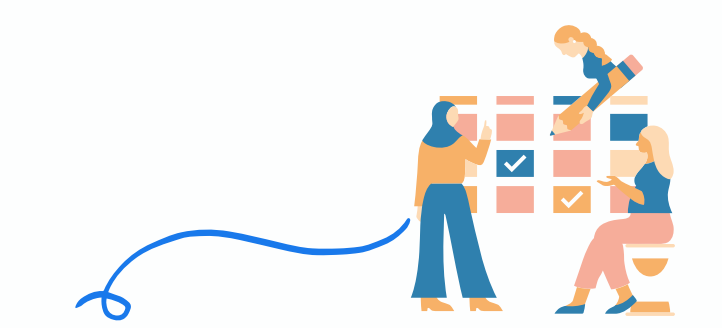

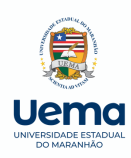

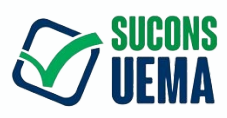

#### PASSO 6 - RESPOSTA DO RECURSO DO RESULTADO PRELIMINAR

- Após divulgação do Resultado Preliminar, o candidato terá até 1 (um) dia para interpor recurso na plataforma de Concursos e Seletivos.
- Caso houver Recurso, a **banca tem até 5 (cinco) dias úteis para responder**, clicando em 'Analisar Solicitações de Inscrições, **em azul**, à esquerda'

|                                                                                                    | Inscrições Defe                                         | idas Inscrições Indeferidas                                                                            | Inscrições Não A                                               | nalisadas Isenções D  | Deferidas Isenções Inde | feridas Is  | enções Não Ana         | alisadas           |                                 |
|----------------------------------------------------------------------------------------------------|---------------------------------------------------------|----------------------------------------------------------------------------------------------------|----------------------------------------------------------------|-----------------------|-------------------------|-------------|------------------------|--------------------|---------------------------------|
| jo<br>dos Santos                                                                                                    | ndidato                                                 | Vaga                                                                                                   | Situação                                                       | Julgamento de Títulos | Média da prova Didática | Média Final | Titulação<br>Inscricao | Titulação<br>Notas | Ações                           |
| vemoro 3: Lawana Larooso Nascimento<br>Vembro 4:<br>Dutros Membros:<br>• Nenhum membro adicional.                            | a Luísa<br>reira dos<br>suitos (CPF:<br>***.538.503-**) | Professor Substituto -<br>Agronomia/Administração<br>Pública: Contabilidade e<br>Finanças Públicas (U) | O Candidato<br>está Isento do<br>Pagamento<br>nesta Inscrição. | 7                     | 6.5                     | 6.75        | Especialista           | Especialista       | Requerimo<br>Link P.<br>Didátic |
| Analisar Solicitações de Isenções                                                                                            |                                                         |                                                                                                    |                                                                |                       |                         |             |                        |                    |                                 |
| Analisar Solicitações de Inscrições                                                                                          |                                                         |                                                                                                    |                                                                |                       |                         |             |                        |                    |                                 |
| Analisar Notas da Julgamento de Títulos                                                                                      |                                                         |                                                                                                    |                                                                |                       |                         |             |                        |                    |                                 |
| Analisar Notas da Média da prova Didática                                                                                    |                                                         |                                                                                                    |                                                                |                       |                         |             |                        |                    |                                 |
|                                                                                                    |                                                         |                                                                                                    |                                                                |                       |                         |             |                        |                    |                                 |
| Analisar Resultados das Notas                                                                                                |                                                         |                                                                                                    |                                                                |                       |                         |             |                        |                    |                                 |
| Analisar Resultados das Notas                                                                                                |                                                         |                                                                                                    |                                                                |                       |                         |             |                        |                    |                                 |
| Analisar Resultados das Notas<br>Cronogramas<br>106 - Período de Análise de Inscrição<br>nício: 01/07/2024 → Fim: 01/07/2024 |                                                         |                                                                                                    |                                                                |                       |                         |             |                        |                    |                                 |

Fonte: Captura de tela. Disponível em: https://sei.ma.gov.br/sei/

| 006 - Período de Anàlise de Inscrição<br>008 - Período de Resposta do Recurso da Análise de Inscrição |                                                               |                                     |            | Inicio: 16/03<br>Início: 21/03 | 3/2024 → Fir<br>3/2024 → Fir | m: 20/03/2024<br>m: 24/03/2024 |
|----------------------------------------------------------------------------------------------------|---------------------------------------------------------------|-------------------------------------|------------|--------------------------------|------------------------------|--------------------------------|
| Fora do período de análise                                                                            | Caso ainda falte análises solicite aumento do período.        |                                     |            |                                |                              |                                |
|                                                                                                    |                                                               |                                     |            |                                |                              |                                |
| olicitações de Inscrição                                                                              |                                                               |                                     |            |                                |                              | 6                              |
| Candidato                                                                                             | Vaga                                                          | Situação                            | Inscrição  | Titulação                      | Recurso                      | Ação                           |
|                                                                                                    | Professor Substituto - Cièncias Biológicas/Ecologia (U)       | Inscrição não foi paga.             | Indeferido | Especialista                   |                              |                                |
|                                                                                                    | Professor Substituto - Clências Biológicas/Biologia Geral (U) | Inscrição não foi paga.             | Indeferido | Especialista                   |                              |                                |
|                                                                                                    | Professor Substituto - Ciéncias Biológicas/Morfologia (U)     | O Pagamento do Boleto foi Efetuado. | Deferido   | Mestre                         |                              |                                |
|                                                                                                    | Professor Substituto - Ciências Biológicas/Morfologia (U)     | Inscrição não foi paga.             | Indeferido | Especialista                   |                              |                                |
|                                                                                                    | Professor Substituto - Ciéncias Biológicas/Biologia Geral (U) | Inscrição não foi paga.             | Indeferido | Especialista                   |                              |                                |
|                                                                                                    | Professor Substituto - Ciências Biológicas/Biologia Geral (U) | Inscrição não foi paga.             | Indeferido | Mestre                         |                              |                                |
|                                                                                                    |                                                               |                                     |            |                                |                              |                                |
|                                                                                                    | Professor Substituto - Ciências Biológicas/Biologia Geral (U) | Inscrição não foi paga.             | Indeferido | Especialista                   |                              |                                |

Fonte: Captura de tela. Disponível em: https://sei.ma.gov.br/sei/

• Caso algum candidato tenha solicitado recurso, esse aparecerá do lado direito.

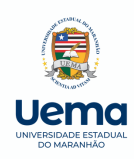

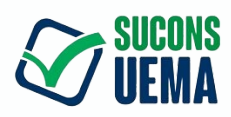

## PASSO 7 - ENVIO DE DOCUMENTAÇÕES PARA PAGAMENTO DA COMISSÃO EXAMINADORA

• Clicar em 'Área da Comissão', canto superior à direita.

| ENTADUALDO Concursos e Se                                                       | eletivos                                              |                                                                                                    |             | Área da Comissão                                                                                                    | Minhas Ir                  |  |  |  |
|---------------------------------------------------------------------------------|-------------------------------------------------------|----------------------------------------------------------------------------------------------------|-------------|----------------------------------------------------------------------------------------------------|----------------------------|--|--|--|
| UEMA Editais                                                                    |                                                       |                                                                                                    |             |                                                                                                    |                            |  |  |  |
| Filtros de Pesquisa:                                                            |                                                       |                                                                                                    |             |                                                                                                    |                            |  |  |  |
| Selecione o Tipo de Edital                                                      | ~                                                     | Selecione o Centro 🗸                                                                                                  |             | Pesquisar nome do Evento                                                                                                 |                            |  |  |  |
| < 1 2 3 4 5                                                                     | 6 7 8                                                 | 9 10 32 33 >                                                                                                    |             |                                                                                                    |                            |  |  |  |
| EDITAL N.º 73/2024-GR/UEM<br>CONTRATAÇÃO DE PROFISS<br>PARA O NÚCLEO DE ACESSII | IA PROCESSO SEL<br>IONAL TÉCNICO E<br>BILIDADE DA UEN | Vagas:<br>Profissional Técnico Especializado (Professor Substituto): NAU<br>de Libras (Professor Substituto) → 1 Vaga |             |                                                                                                    |                            |  |  |  |
| <b>Inscrições</b><br>25/06/2024 à 03/07/2024                                    | <b>Taxa:</b><br>R\$ 100,00                            | Tipo de Edital<br>Processo Seletivo                                                                                   |             |                                                                                                    |                            |  |  |  |
|                                                                                 |                                                       |                                                                                                    |             |                                                                                                    |                            |  |  |  |
| EDITAL N.º 317/2024-PROG/<br>CONTRATAÇÃO DE PROFESS                             | UEMA PROCESSO<br>SOR SUBSTITUTO                       | SELETIVO SIMPLIFICADO DESTIN<br>PARA A UEMA CAMPUS COROATA                                                            | IADO À<br>Á | <b>Vagas:</b><br>Professor Substituto: Ciências Humanas / Fundame<br>Professor Substituto: Ciências Humanas / Psicologia | ntos e Med<br>: Psicologia |  |  |  |
| <b>Inscrições</b><br>25/06/2024 à 03/07/2024                                    | <b>Taxa:</b><br>R\$ 100,00                            | Tipo de Edital<br>Processo Seletivo                                                                                   |             |                                                                                                    |                            |  |  |  |
|                                                                                 |                                                       |                                                                                                    |             |                                                                                                    |                            |  |  |  |

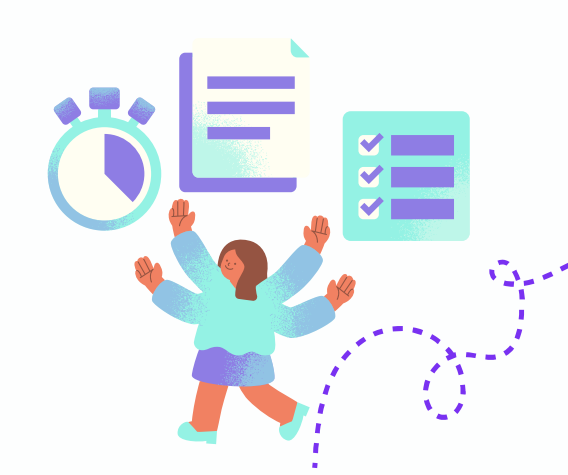

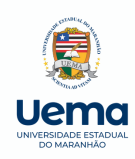

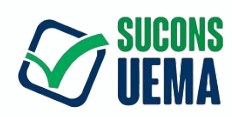

## C<sup>ON<sup>t.</sup></sup>PASSO 7 - ENVIO DE DOCUMENTAÇÕES PARA PAGAMENTO DA COMISSÃO EXAMINADORA

• Clicar em 'Enviar seus anexos, canto superior à direita, em roxo'

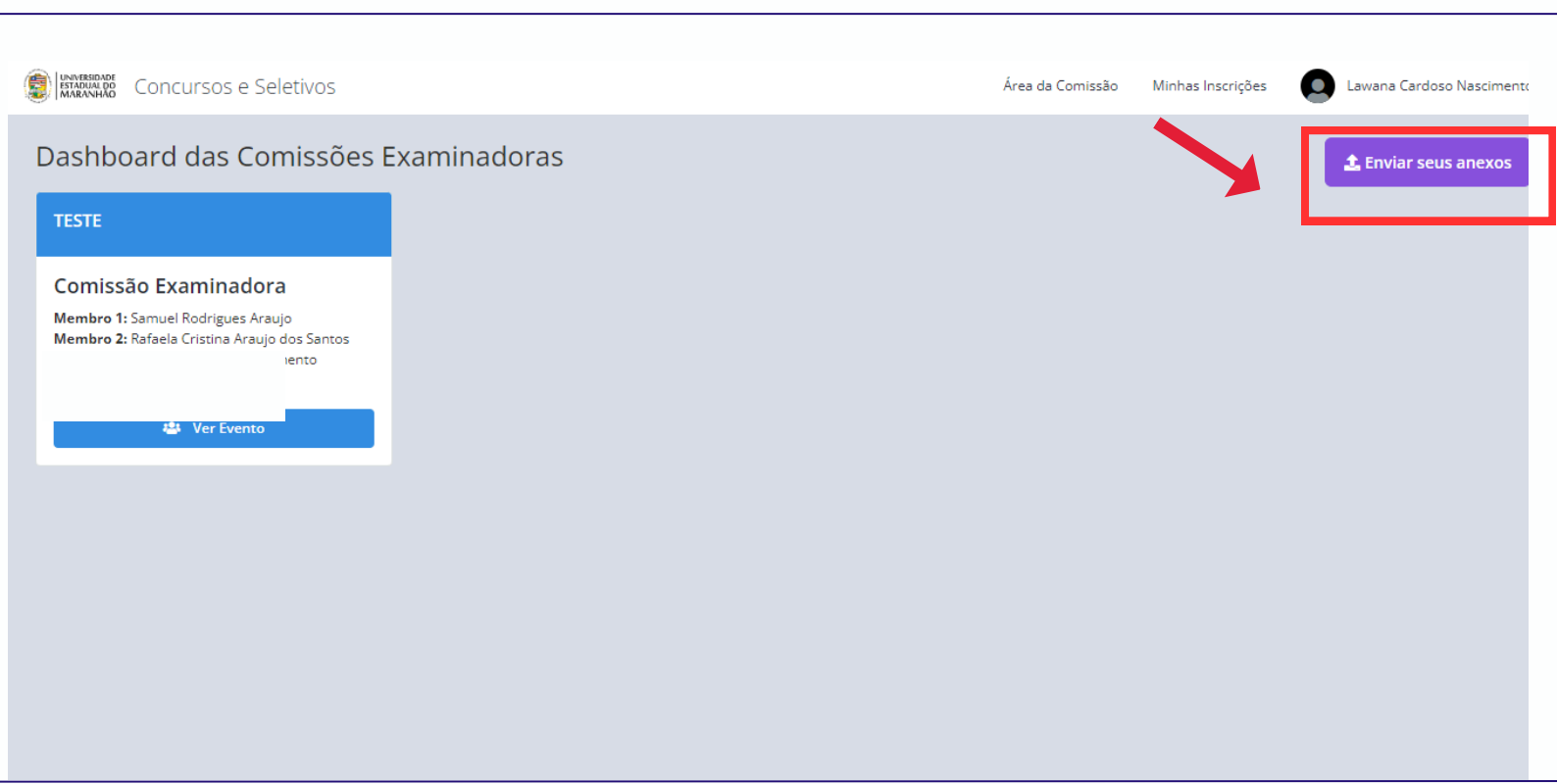

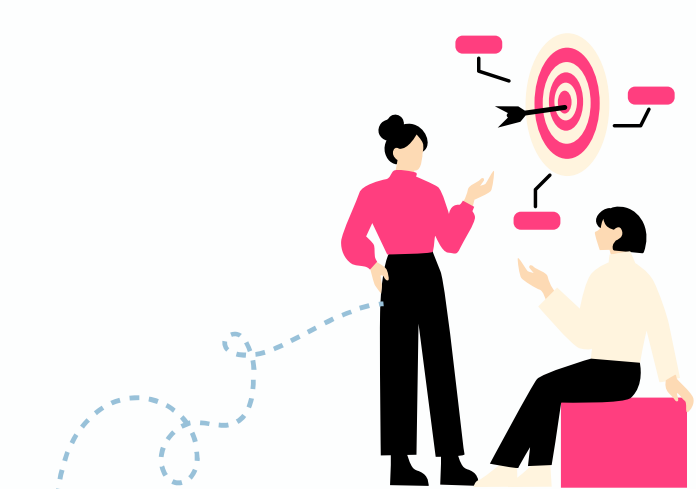

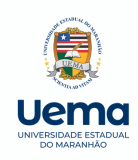

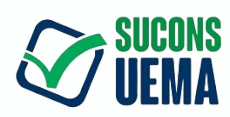

## c<sup>ont.</sup> DA COMISSÃO EXAMINADORA

- Clicar em "SELECIONE O DOCUMENTO" (ESCOLHER O NOME DO ARQUIVO A MEDIDA EM QUE FOR FAZENDO O UPLOAD, SE RG, ANEXAR O RG).
- Clicar em "ESCOLHER O ARQUIVO"
- Clicar em "ENVIAR", em verde, à esquerda.
- Baixar a Ficha de Prestador de Serviços, em vermelho, preencher e depois anexar na mesma aba;
- Baixar Comprovante de Conta Bancária, em verde preencher e depois anexar na mesma aba.

| ENNERSIDADE Concursos e Seletivos                                                                                                    | Área da Comissão Minhas Inscrições              |
|----------------------------------------------------------------------------------------------------|-------------------------------------------------|
| Anexos Analistas                                                                                                    |                                                 |
| Analista                                                                                                    | enhum documento enviado                         |
| Nome<br>CPF: *:                                                                                                    |                                                 |
| Anexe os documentos a ser enviados         Selecione o documento:       Documento         RG       Escolher arquivo Nenhum arquivo escolhido         |                                                 |
| Enviar                                                                                                    |                                                 |
| Documentos para download:                                                                                                    |                                                 |
| Cadastro de Prestador de<br>Serviço - SELETIVOCadastro de Prestador de<br>Serviço - CONCURSOComprovante de Conta<br>BancáriaLownloadLownloadLownload |                                                 |
|                                                                                                    |                                                 |
| Fonte: Captura de tela. D                                                                                                    | isponível em: <u>https://sei.ma.gov.br/sei/</u> |
| OBS.: CADA MEMBRO DEVE ANEXAR SE<br>PLATAFORMA DE FORMA INDIVIDUAL.                                                                                  | US DOCUMENTOS NA                                |
|                                                                                                    |                                                 |

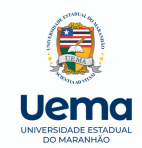

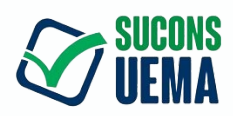

#### **REFERÊNCIAS BIBLIOGRÁFICAS**

BRASIL. Lei nº 8.159, de 8 de janeiro de 1991. Dispõe sobre a política nacional de arquivos públicos e privados e dá outras providências. **Diário Oficial da República Federativa do Brasil**, Brasília - DF, 8 jan. 1991. Disponível em: <u>http://www.planalto.gov.br/ccivil\_03/leis/L8159.htm</u>. Acesso em: 02 jun. 2024.

MARANHÃO. Decreto nº 38.635, de 31 de outubro de 2023. Dispõe sobre o uso e a gestão do Sistema Eletrônico de Informações - SEI - no âmbito do Poder Executivo. **Diário Oficial do Estado do Maranhão**, São Luís - MA, 31 out. 2023.

\_\_\_\_\_. Manuais. **Maranhão: Agência Estadual de Tecnologia da Informação**, (S/D). Disponível em: <u>https://portal.sei.ma.gov.br/manuais-2/</u>. Acesso em: 02 jun. 2024.

\_\_\_\_\_. **Sistema eletrônico de informações**. Disponível em: <u>https://sei.ma.gov.br/sei/</u>. Acesso em: 02 jun. 2024.